## 

## 6.1.<u>基本操作</u>

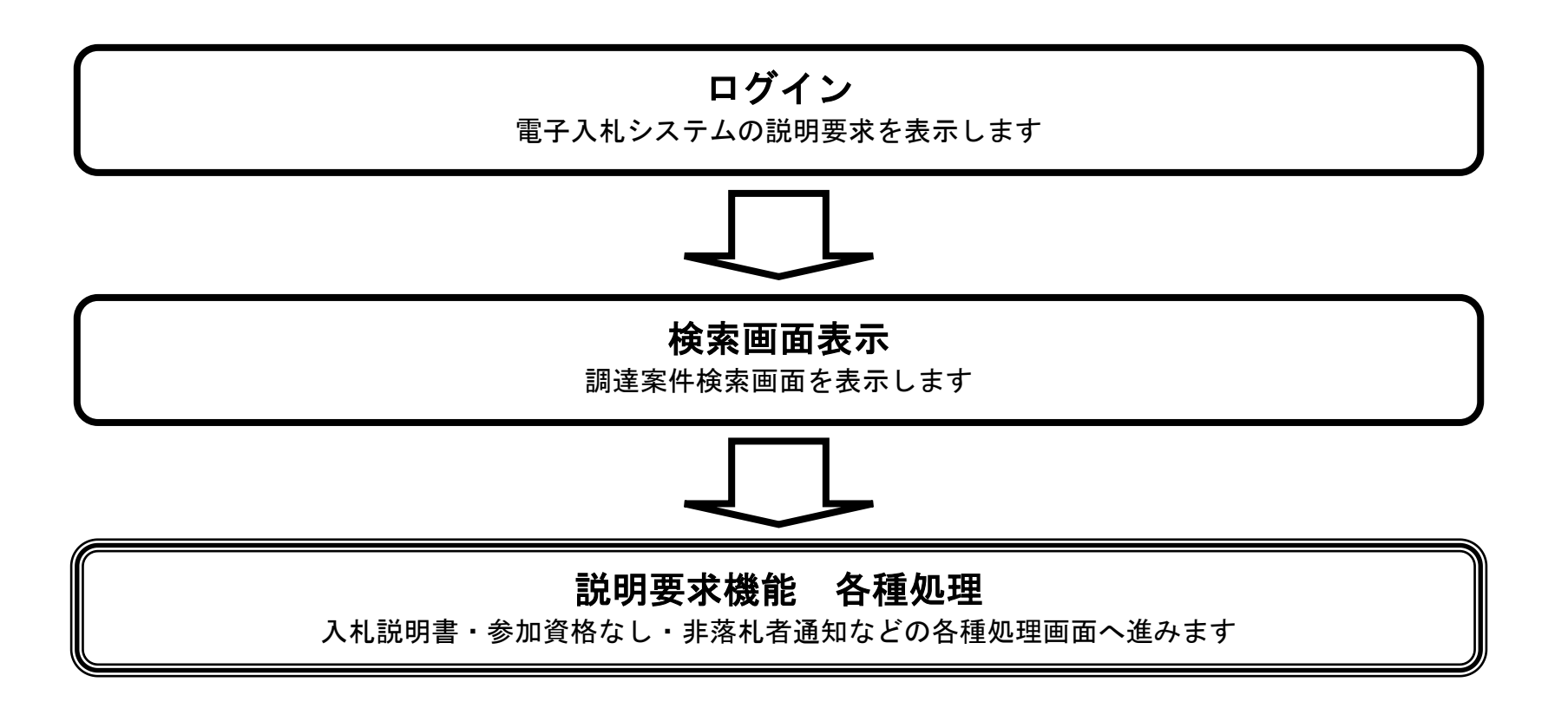

※マニュアルに掲載の画像では、画面右上の「ログアウト」ボタンが表記されていない画像を利用している場合もありますが、実際に説明 要求機能にログインした後の各画面の右上には、「ログアウト」ボタンが存在しています。

> 電子入札システム 操作マニュアル受注者編

 $6.1 \cdot 1$ 

## 6.1.1. 説明要求機能にログインするには?

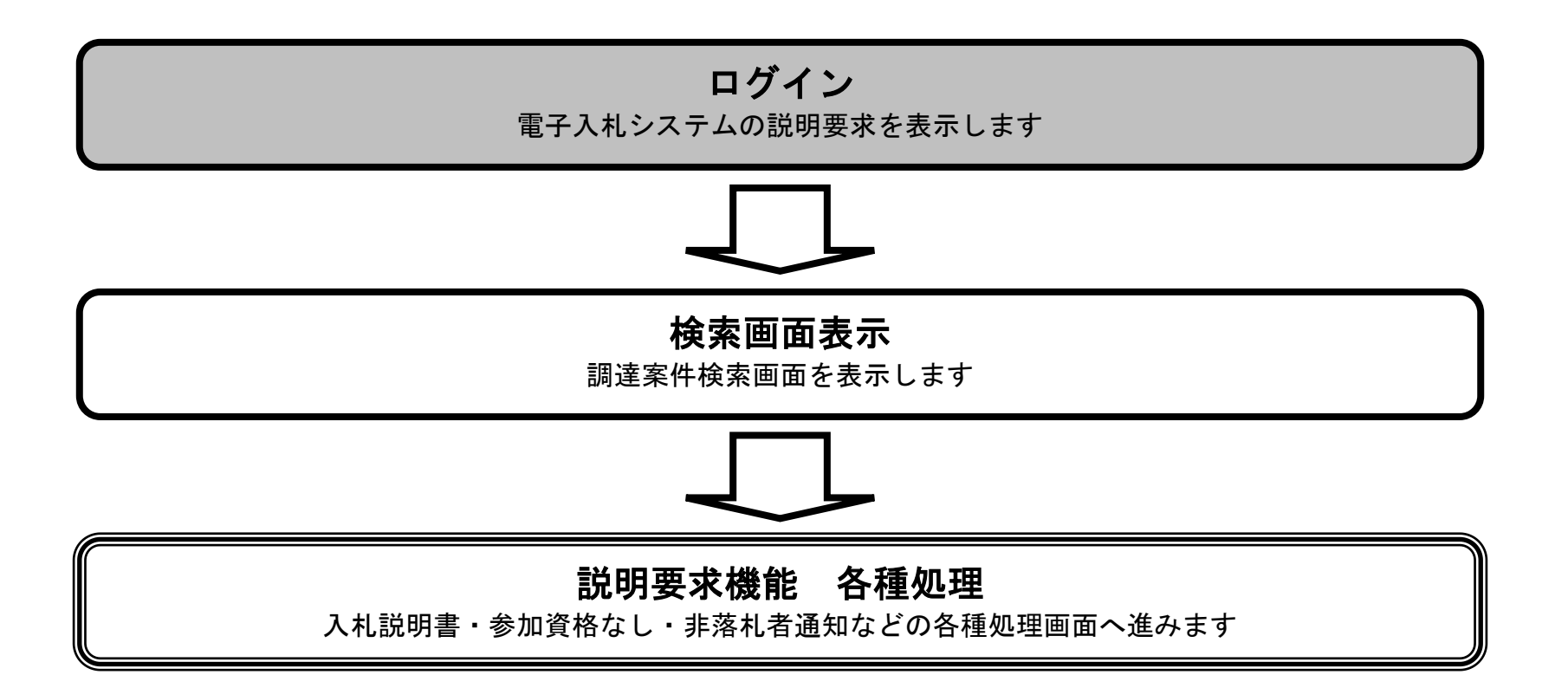

電子入札システム 操作マニュアル受注者編

6.1 - 2

## 説明要求機能にログインするには?

| (画面説明)                                                        |                           |                      |                  |      |                    |
|---------------------------------------------------------------|---------------------------|----------------------|------------------|------|--------------------|
| 電子入札システムの起動画面です。                                              |                           |                      |                  |      |                    |
|                                                               |                           |                      |                  |      |                    |
|                                                               |                           |                      |                  |      |                    |
| 操作手順                                                          |                           |                      |                  |      |                    |
| <b>説明要求ボタン①</b> を押下します。<br>(業務途中のあらゆるタイミングで押7                 | 下可能です)                    |                      |                  |      |                    |
|                                                               |                           |                      |                  |      |                    |
|                                                               |                           |                      |                  |      |                    |
|                                                               |                           |                      |                  |      |                    |
|                                                               |                           |                      |                  |      |                    |
|                                                               |                           |                      |                  |      |                    |
|                                                               |                           |                      |                  |      |                    |
|                                                               |                           |                      |                  |      |                    |
|                                                               |                           |                      |                  |      |                    |
|                                                               |                           |                      |                  |      |                    |
| 🖉 CALS/EC – Microsoft Internet Explorer                       |                           |                      |                  |      |                    |
| 国土交通省<br>Metalys of Land, Infeature are Transport<br>入札情報サービス | 2008年02月<br>雪子入札システム 検証機能 | 22日 170寸 24分         | CALS/EC 電子入札システム | AIL7 | Ø                  |
|                                                               |                           | ① 必要なファイルを読み込んで      | いますので            |      | <u>^</u>           |
|                                                               | n⊥t⊀i                     | 川衣河VJ/C1 (るよし、1米 Fとし | /dl)(\.c.).      |      |                    |
|                                                               |                           |                      |                  |      |                    |
|                                                               |                           |                      |                  |      |                    |
|                                                               |                           |                      |                  |      |                    |
|                                                               |                           |                      |                  |      |                    |
|                                                               |                           |                      |                  |      | 1094511100/0345200 |

(本運用環境)

CALS/EC 電子入札システム

受注者クライアント

「本運用に登録されている案件は全て本運用です」

| 7つしゃよが問わたされまし、 | t |  |  | A 🖬 ለ ነቶ | うネット |
|----------------|---|--|--|----------|------|

電子入札システム 操作マニュアル受注者編

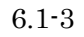

## 説明要求機能にログインするには?

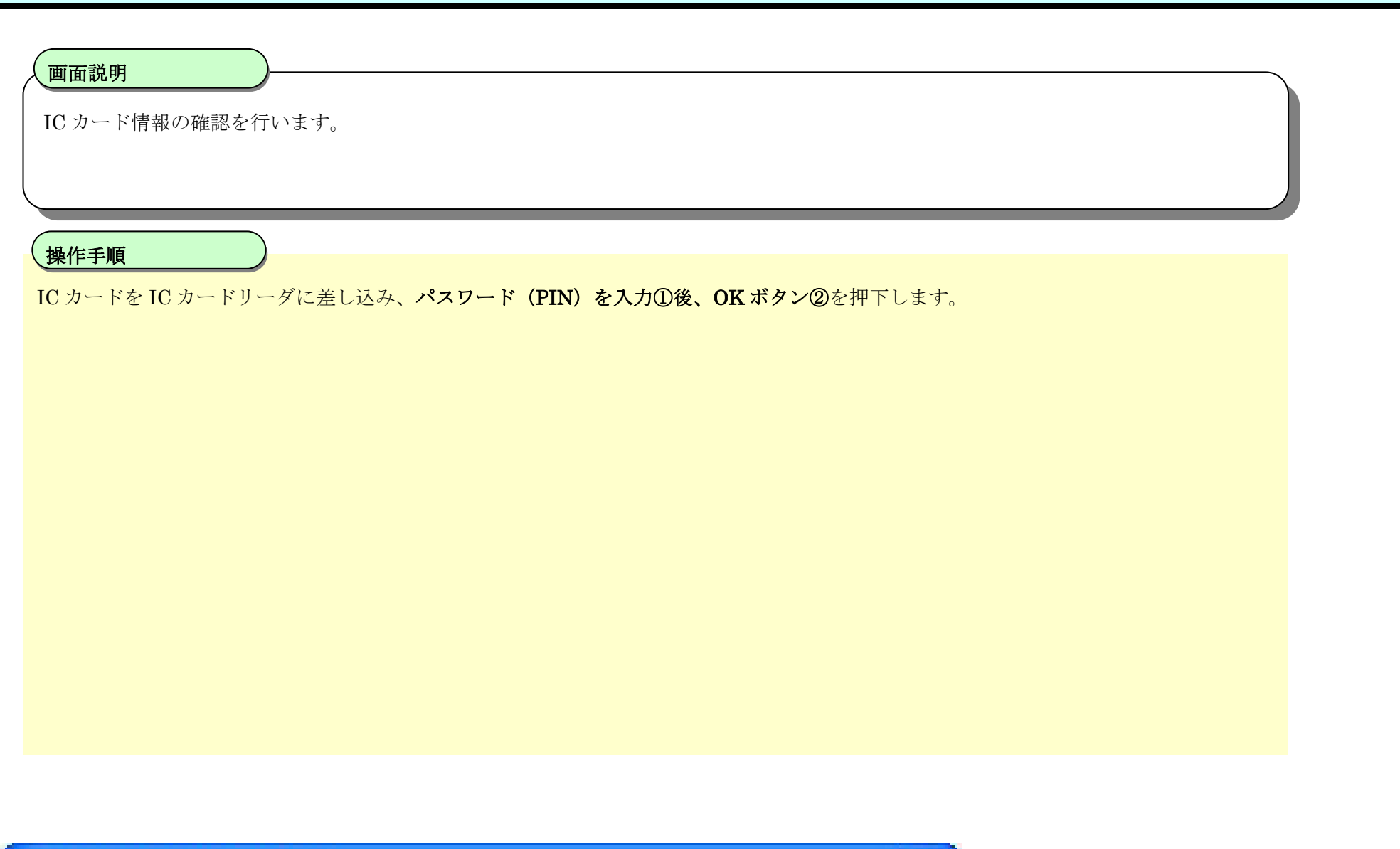

| PIN番号入力ダイアログ    |
|-----------------|
| PIN番号を入力してください。 |
| □<br>PIN番号:     |
| ◎OKキャンセル        |

電子入札システム 操作マニュアル受注者編

6.1-4

# 6.1.2. <u>説明要求機能からログアウトするには?</u>

# ログアウト

説明要求機能からログアウトします

電子入札システム 操作マニュアル受注者編

6.1 - 5

### 説明要求機能からログアウトするには?

### 画面説明

説明要求機能からログアウトする時の画面の例です。

### 操作手順

右上の**ログアウトボタン**①を押下することにより、説明要求終了確認ダイアログを表示します。 **OK ボタン**②を押下します。

#### 【補足説明】

・ 説明要求終了確認ダイアログで OK ボタンを押下することにより、ログアウト画面が表示されます。

| Q 国土交通省<br>Bably of Land, Infrastructure and Threagent | 入社林和井上ピフ      | 202                                                                                                    | 24年04月18日 16時07分                                                                                                    | CALS/EC 電子入札システム ログアウト                                                                                                    | Ø        |
|--------------------------------------------------------|---------------|----------------------------------------------------------------------------------------------------|----------------------------------------------------------------------------------------------------|----------------------------------------------------------------------------------------------------|----------|
| <ul> <li>入礼説明書</li> <li>・案件内容</li> </ul>               | ATTEN ALL CA  |                                                                                                    | 調達案件検索                                                                                                    |                                                                                                    |          |
| 「参加資格なし/<br>事指名/非選定/<br>非特定/一次審査<br>結果」の理由請求           | 検索条件          |                                                                                                    |                                                                                                    |                                                                                                    |          |
| ● 非落礼者<br>理由請求                                         | 調達機関<br>地方整備局 | 内閣府沖縄総合事務局<br> <br> 沖縄総合事務局 総務部(農林水産部含む)                                                                                                    | <u> </u>                                                                                                    | 説明要求を終了しますか?                                                                                                    | 2        |
|                                                        | 事務所           | ▼全て)<br>本局(総務部)<br>土地改良総合事務所(農林水産部)<br>伊是名農業水利事業所<br>伊江農業水利事業所(農林水産部)                                                                                                    |                                                                                                    |                                                                                                    | ОК ++>21 |
|                                                        | 入札方式          | <ul> <li>工事</li> <li>●一般競争入礼(標準型)</li> <li>●一般競争入礼(施工計画審査型)</li> <li>●一般競争入礼(同時提出型)</li> <li>●一般競争入礼(同時提出型)</li> <li>●一般競争入礼(的財選抜型)</li> <li>●一般競争入礼(簡易確認型)</li> <li>②公募型指名競争入札(標準型)</li> <li>②公募型指名競争入札(施工計画審査型)</li> <li>③常型指名競争入札方式</li> <li>□工事希望型競争入札</li> <li>●随意契約</li> </ul> | コンサル<br><b>マ全て</b><br>一般競争入礼(標準型)<br>通常型指名競争入札方式<br>公募型競争入札方式<br>簡易公募型競争入札方式<br>公募型プロポーザル方式<br>簡易公募型プロポーザル方式<br>優準プロポーザル方式<br>随意契約 | 物品<br>・ 全て <ul> <li>一般競争(最低価格落札)</li> <li>一般競争(最高価格落札)</li> <li>一般競争(総合評価)</li> <li>指名競争(最低価格落札)</li> <li>指名競争(最高価格落点)</li> <li>指名競争(総合評価)</li> <li>随意契約(特定者)</li> <li>随意契約(オープンカウンタ)</li> </ul> |          |
|                                                        | 公告年月          | 2024 文年 3 文月 ~ 2024 文年 4                                                                                                    | <b>▽</b> 月                                                                                                    |                                                                                                    |          |
|                                                        | 表示件数          | 10 ✔ 件                                                                                                    |                                                                                                    |                                                                                                    |          |
|                                                        |               |                                                                                                    |                                                                                                    |                                                                                                    |          |

電子入札システム 操作マニュアル受注者編

6.1-6

| ■四説明<br>PTP 1+ 画面です。                                                                                                    |                                            | 説明要求機能からログアウトするには?                      |       |
|----------------------------------------------------------------------------------------------------|--------------------------------------------|-----------------------------------------|-------|
| ★作手順<br>な上の「×」ボタン③を押下してブウウザを閉じます。             ・・・・・・・・・・・・・・・・・・・・・・・・・・・・・                                                                                                    | <b>画面説明</b><br>ログアウト画面です。                  |                                         |       |
| <ul> <li>▲上の「×」ボタン③を押下してブラウザを閉じます。</li> <li>CLS/EC MicrosoftEdge - □ ×</li> <li>● ■土交通省</li> <li></li></ul>                                                                                                    | 操作手順                                       |                                         |       |
| ■ CALS/EC - Microsoft Edge           ■ ■ ■ ■ ■             ● ■上交通名           ③ ■上交通名             ○ ■上交通名           ③ ■             ○ ■上交通名           ③ ■             ○ ■上交通名           ③ ■             ○ ■上交通名           ③ ■             ○ ■上交通名           ③ ■             ○ ■上交通名           ○ ■             ○ ■ 上交通名           ○ ■             ○ ■ 上交通名           ○ ■             ○ ■ 上交通名                ○ ■ 上交通名                ○ ■ □ □ ■                ○ ■ □ □ ■                ○ ■ □ □ ■                ○ ■ □ □ ■                ○ ■ □ □ ■             ○ ■ □ □ ■             ○ ■ □ ■                  ○ ■ □ ■ | 右上の「×」ボタン③を押下してブラウザを閉                      | 月じます。                                   |       |
| ②                                                                                                    | CALS/EC - Microsoft Edge                   |                                         | - 0 × |
| 説明要求を終了しました。<br>右上の「×」ボタンでブラウザを閉じてください。<br><i>CALS/EC 電子入札システム</i><br>安注者クライアント                                                                                                    | Sentry of Land, Votentianian and Transport |                                         | 3     |
| <i>CALS/EC 電子入札システム</i><br><sub>受注者クライアント</sub>                                                                                                    |                                            | 説明要求を終了しました。<br>右上の「×」ボタンでブラウザを閉じてください。 |       |
| 受注者クライアント                                                                                                    |                                            | CALS/EC 電子入札システム                        |       |
|                                                                                                    |                                            | 受注者クライアント                               |       |

電子入札システム 操作マニュアル受注者編

6.1-7